# 乘方教务管理系统成绩复核流程(学生)

## 成绩复核 (学生)

一.概述

## 申请成绩复核

查看已申请记录

## 二.申请成绩复核

#### 前置条件:

1.成绩变更时间是否开放,请注意公告通知。

### 1.申请成绩复核

| 业分小         |                    | 反似中           | <sup>•</sup> 归 , ·<br>可 、 | ⊼山 ™ <sup>1</sup> | ЛП   | ] ]. | XT. | ц   | , 쓰ㅜr     | ⋽玄    | ~ 友   久   乂 | が贝口     | ירו | 신고     | K,           | ШЖ   | 1_11,11,11,11      |
|-------------|--------------------|---------------|---------------------------|-------------------|------|------|-----|-----|-----------|-------|-------------|---------|-----|--------|--------------|------|--------------------|
| <b>的</b> 夏候 | 按钮。(5              |               | 3)                        |                   |      |      |     |     |           |       |             |         |     |        |              |      |                    |
| 教务管理系统《     | 我的桌面 免听申请 ×        | 成绩复核申请:       | ×                         |                   |      |      |     |     |           |       |             |         |     |        |              |      | <u>î</u> X         |
| Ⅲ 业务办理      | 🗭 増加               | <             | <b>该[</b> 复核通过的成绩;        | 將不能再次提交申请]        |      |      |     |     |           |       |             |         |     |        | ×            | 20-1 | 🔻 💡 帮助             |
| ☑ 缓考申请      | 学年学期 课程名称 课稿       | 学年学期: 20      | )19-2020-1                | ▼ 提示:未评价的课程,      | 无法   | 进行复档 | 亥申请 | 1   |           |       |             |         |     |        |              |      | 操作                 |
| ☑ 免修申请      | 1 2019-202 军事理论 TM | <b>关于学期,学</b> |                           | 温程编号 理解名称         | 总成约  | 绩点   | 学时  | 学分  | 课程大美 课程分类 | 修读方式  | 考试性质 成绩方式   | 任务编号    | 有效  | 操作     |              |      | 🥎 撤销               |
| ☑ 免听申请      | 匹捋                 | 2019-2020 3   | -2022-2                   | TMP03             | 86.5 | 3.7  | 18  | 0.5 | 公共基础      | 必修    | 正常考试 百分制    | 1030513 | 1   | 明细     | 复核 🔺         |      |                    |
| ☑ 休退学申请     |                    | 2019-2020 3   | 00                        | TMP387 医学微生物学     | 87.4 | 3.7  | 60  | 3   | 专业基础      | 必修    | 正常考试 百分制    | 1030550 | 1   | 明细     | 复核           |      |                    |
| ☑ 选订教材      |                    | 2019-2020 3   | 00                        | TMP462 中国近现代史纲男   | 88.4 | 3.8  | 48  | 3   | 公共基础      | 必修    | 正常考试 百分制    | 1030551 | 1   | 明细     | 复核           |      |                    |
| ☑ 成绩复核申请    |                    | 2019-2020 3   | 00                        | TMP546 大学英语三      | 85.5 | 3.6  | 48  | 3   | 公共基础      | 必修    | 正常考试 百分制    | 1030512 | 1   | 明细     | 复核           |      |                    |
| Ⅲ 学籍变动      |                    | 2019-2020 3   | )0                        | TMP717 局部解剖学      | 84.9 | 3.5  | 56  | 2   | 专业基础      | 必修    | 正常考试 百分制    | 1030498 | 1   | 明细     | 复核           |      |                    |
| ः≣ 创新项目     |                    | 2019-2020 31  | 0                         | TMP546 大学英语三      | 3    | 0    | 48  | 3   | 公共基础      | 必修    | 正常考试 百分制    | 1030512 | 1   | 明细     | 复核           |      |                    |
|             |                    | 2019-2020     | )                         | TMP264 大学生职业生涯规   | 良    | 3.3  | 16  | 1   | 公共基础      | 必修    | 正常考试 五级制    | 1030501 | 1   | 明细     | 复核           |      |                    |
|             |                    | 2019-2020     | )                         | TMP391 信息资源获取与应   | 94.4 | 4.4  | 32  | 1.5 | 公共基础      | 必修    | 正常考试 百分制    | 1030564 | 1   | 明细     | 复核           |      |                    |
|             |                    | 2019-2020     | 5                         | TMP413 医用物理学      | 88.4 | 3.8  | 50  | 2.5 | 公共基础      | 必修    | 正常考试 百分制    | 1030547 | 1   | 明细     | 复核           |      |                    |
|             |                    | 2019-2020     | C 8                       | TMP598 高等数学一      | 97.2 | 4.7  | 56  | 3.5 | 学科基础      | 必修    | 正常考试 百分制    | 1030532 | 1   | 明细     | 复核           |      |                    |
|             |                    | 2019-2020 、   | IC E                      | TMP036 体育二        | 75   | 2.5  | 36  | 1   | 公共基础      | 必修    | 正常考试 百分制    | 1030519 | 1   | 明细     | 复核           |      |                    |
|             |                    | 2019-2020 3   | )C - 5                    | TMP263 体育一        | 81.6 | 3.2  | 24  | 0.5 | 公共基础      | 必修    | 正常考试 百分制    | 1030504 | 1   | 明细     | 复核           |      |                    |
|             |                    | 2019-2020 3   | • 00                      | TMP666 计算机一(基础应序  | 84.5 | 3.5  | 40  | 1.5 | 公共基础      | 必修    | 正常考试 百分制    | 1030553 | 1   | 明细     | 复核           |      |                    |
|             |                    | 2019-2020 (   | 10                        | TMP208 大学生心理健康新   | 合格   | 3    | 36  | 2   | 公共基础      | 必修    | 正常考试 二级制    | 1030554 | 1   | 明细     | 复核           |      |                    |
|             |                    | 2019-2020     |                           | TMP388 医学细胞生物学    | 82.4 | 3.2  | 50  | 2.5 | 专业基础      | 必修    | 正常考试 百分制    | 1030511 | 1   | 明细     | 复核           |      |                    |
|             |                    | 2019-2020 3   | 0                         | TMP719 军事理论教育     | 93   | 4.3  | 36  | 2   | 公共基础      | 必修    | 正常考试 百分制    | 1030545 | 1   | 明细     | 复核           |      |                    |
|             |                    | 2040 2020 2   |                           |                   |      |      | ~   |     | //##m     | N 194 |             | 4000405 | .1  | n0.4m  | -1+ <b>*</b> |      |                    |
|             | 20 🔻 📢 📢 第1        | 20 🔻 🛛 🕅      | ● 第1                      | 2页 🕨 🗎 🖸          |      |      |     |     |           |       |             |         | 显示1 | 1到20,共 | [23记录        |      | 示1到1,共 <b>1</b> 记录 |

#### 根据自身情况填写,点击 ✔申请 按钮。(如下图)

| 教务管理系统 《 | 我的桌面 免听申请        | × 成绩复核申请 ×               |                      |                                                         |             |      |       |               |      |            |              |    |        |           | ii S       |
|----------|------------------|--------------------------|----------------------|---------------------------------------------------------|-------------|------|-------|---------------|------|------------|--------------|----|--------|-----------|------------|
| Ⅲ 业务办理   | 🗭 増加             |                          |                      |                                                         |             |      |       |               |      |            |              | 学年 | 学期: 20 | 19-2020-1 | ▼ 🕐 帮助     |
| ☞ 缓考申请   | 学年学期 课程名称        | ▶ 添加成绩复核[复               | [核]复核通过的成绩将不能再次提交申请] |                                                         |             |      |       |               |      |            |              |    |        |           |            |
| ☑ 免修申请   | 1 2019-202 军事理论制 | · 学年学期: 2019-2           | 020-1                | ▼ 揭示:未评价的课程,无法进行复核申请!                                   |             |      |       |               |      |            |              |    |        |           |            |
| ☑ 免听申请   |                  | 学年学期 学号                  | 姓名                   | 姓名 课程编号课程名称 总成规 绩点 学时 学分 课程大菜课程分类修读方式考试性质成绩方式 任务编号有效 操作 |             |      |       |               |      |            |              |    |        |           |            |
| ☑ 休退学申请  |                  |                          |                      | ∕ 添加成绩复核                                                |             |      |       |               |      |            |              |    | *      |           |            |
| ☑ 选订教材   |                  | 2019-2020 3              | )0                   | IMF                                                     | TMF         |      |       |               |      |            |              | 明知 | 夏核     |           |            |
| ☑ 成绩复核申请 |                  | 2019-2020 3              | )0                   | TMF                                                     |             |      |       |               |      | 分钟         | ∬ 1030512 √  | 明细 | 复核     |           |            |
| ≔ 学籍变动   |                  | 2019-2020 3              | )0                   | TMF 认定                                                  | <b>殿)巾:</b> |      |       |               | ~    | 级常         | IJ 1030501 √ | 明细 | 复核     |           |            |
| Ⅲ 创新项目   |                  | 2019-2020 3              | 0C                   | TMF                                                     |             |      |       |               |      | 分割         | IJ 1030564 √ | 明细 | 复核     |           |            |
|          |                  | 2019-2020 3              | 00                   | TMF                                                     |             |      |       |               |      | 分制         | IJ 1030547 √ | 明细 | 复核     |           |            |
|          |                  | 2019-2020 3              | 00                   | TMF 原因                                                  | 说明:         |      |       |               |      | 分钟         | IJ 1030532 √ | 明细 | 复核     |           |            |
|          |                  | 2019-2020 3              | 00                   | TMF                                                     |             |      |       |               |      | 分常         | IJ 1030519 √ | 明细 | 复核     |           |            |
|          |                  | 2019-2020 3              | 00                   | TMF                                                     |             |      |       |               |      | 分常         | IJ 1030504 √ | 明细 | 复核     |           |            |
|          |                  | 2019-2020 3              | 0C                   | TMF                                                     |             |      |       |               |      | 分钟         | IJ 1030553 √ | 明细 | 复核     |           |            |
|          |                  | 2019-2020 3              | )0                   | TMF                                                     | 附件:         | 选择   | 1     |               |      | 级州         | IJ 1030554 √ | 明细 | 复核     |           |            |
|          |                  | 2019-2020 3              | )0                   | TMF                                                     |             | 上传格  | 式为zip |               |      | 分常         | IJ 1030511 √ | 明细 | 复核     |           |            |
|          |                  | 2019-2020 3 <sup>-</sup> | 0                    | TMF                                                     |             |      |       | V 🕸           | 请    | 分常         | IJ 1030545 √ | 明细 | 复核     |           |            |
|          |                  | 2019-2020 3              | ,0                   | TMP                                                     |             |      |       | 24.2 × 222.94 | 2019 | 上市 5 月 日分常 | IJ 1030497 √ | 明细 | 复核     |           |            |
|          |                  | 2019-2020 3              | 0C                   | TMP549 大学英语— 8                                          | 6 3.        | 6 48 | 3     | 公共基础          | 必修   | 正常考试 百分制   | IJ 1030517 √ | 明细 | 复核     |           |            |
|          |                  | 2019-2020 3              | 00                   | TMP258 思想道德修养与法 8                                       | 0.8 3.      | 1 64 | 4     | 公共基础          | 必修   | 正常考试百分制    | I 103053€ √  | 明细 | 复核     |           |            |
|          |                  | 2019-2020 3              | 00                   | TMP769 马克思主义基本原 8                                       | 8.6 3.      | 9 48 | 3     | 公共基础          | 必修   | 正常考试百分制    | IJ 1030542 √ | 明细 | 复核     |           |            |
|          | 20 🔻 📢 🍯         |                          |                      |                                                         |             |      |       |               |      |            |              |    |        | E E       | 5示1到1,共1记录 |

### 再点击 确定 按钮,即可。(如下图)

| 教务官理系统 《 |                  | 《 成绩复核申请 ×                              |              |                    |               |     |     |             |        |              |         |       |             |           |    | i S    |
|----------|------------------|-----------------------------------------|--------------|--------------------|---------------|-----|-----|-------------|--------|--------------|---------|-------|-------------|-----------|----|--------|
| Ⅲ 业务办理   | 🖶 増加             |                                         |              |                    |               |     |     |             |        |              |         |       | 年学期         |           |    | 🔻 🕐 帮助 |
| ☑ 缓考申请   | 学年学期 课程名称        | ♪添加成绩复核[复核通过的成                          | 姨将不能再次提交申请]  |                    |               |     |     |             |        |              |         |       |             | X         | [果 | 操作     |
| ☑ 免修申请   | 1 2019-202 军事理论前 | 学年学期: 2019-2020-1 · 揭示:未评价的课程,无法进行复惊申请! |              |                    |               |     |     |             |        |              |         |       |             |           |    |        |
| ☑ 免听申请   |                  | 学年学期 学号 姓名                              | 课程编号课程名称     | 总成组                | 绩点            | 学时  | 学分  | 课程大类课程分割    | # 修读方: | 式 考试性质 成绩方   | 式 任务编号  | 有效    | 攝作          |           |    |        |
| ☑ 休退学申请  |                  | 2040-2020                               | ▶ ● 添加成绩复    | 炙                  |               |     |     |             |        |              | 4020405 |       |             | <u>له</u> |    |        |
| ☑ 选订教材   |                  | 2019-2020 100                           |              |                    |               |     |     |             |        | 力带.          | 1030498 | N 92  | 1900 - 2021 |           |    |        |
| ☑ 成绩复核申请 |                  | 2019-2020 3 00                          | TMF          |                    |               |     |     |             |        | 分制           | 1030512 | √ 助   | 細复          | 核         |    |        |
| ≡ 学籍变动   |                  | 2019-2020 3 10                          | TMF          | 操作提示               |               |     |     |             |        | 级制           | 1030501 | √明    | 细复          | 核         |    |        |
| ■ 创新项目   | ■创新项目            | 2019-2020 31 0 1                        | TMF          | <b>9</b> #         | 是否提交该门成绩复核申请? |     |     |             |        | 分佈           | 1030564 | √  明  | 细复          | 核         |    |        |
|          |                  | 2019-2020 31 ) 夏                        | TMF          |                    |               |     |     |             |        | 分制           | 1030547 | √ 助   | 细复          | 核         |    |        |
|          |                  | 2019-2020 31 ) 웹                        | TMF          |                    | C             | 油中  |     | HT SH       |        | 分制           | 1030532 | √ 助   | 細复          | 核         |    |        |
|          |                  | 2019-2020 31 0 1                        | TMF          | 分割 1030515 √ 明细 复核 |               |     |     |             |        |              | 核       |       |             |           |    |        |
|          |                  | 2019-2020 3 0                           | TMF          |                    |               |     |     |             |        | 分制           | 1030504 | √ 明   | 細复          | 核         |    |        |
|          |                  | 2019-2020 3 )0                          | TMF          |                    |               |     |     |             |        | 分制           | 1030553 | √ 助   | 細复          | 核         |    |        |
|          |                  | 2019-2020 3 )0                          | TMF          | 附件                 | 件: 选择         |     |     |             |        | 级制           | 1030554 | √−−−− | 细复          | 核         |    |        |
|          |                  | 2019-2020 3 10                          | TMF          |                    | 上储            | 格式为 | zip |             |        | 分佈           | 1030511 | √ 助   | 细复          | 核         |    |        |
|          |                  | 2019-2020 31 0                          | TMF          |                    |               |     |     | ✓ 申请        |        | 分制           | 1030545 | √ 時   | 細复          | 核         |    |        |
|          |                  | 2019-2020 31 0                          | TMP          |                    | 6a - "T       | 0.1 | -   | 24 × 1100 M | 2019   | 上 1 3 4 二 分制 | 1030497 | √助    | 細复          | 核         |    |        |
|          |                  | 2019-2020 3 )0                          | TMP549 大学英语一 | 86                 | 3.6           | 48  | 3   | 公共基础        | 必修     | 正常考试 百分制     | 1030517 | √助    | 细复          | 核         |    |        |
|          |                  | 2019-2020 3 )0 ī                        | TMP258 思想道德修 | 养与注 80.8           | 3.1           | 64  | 4   | 公共基础        | 必修     | 正常考试 百分制     | 1030536 | √助    | 细复          | 核         |    |        |
|          |                  | 2019-2020 31 .00 1                      | TMP769 马克思主义 | 基本原 88.6           | 3.9           | 48  | 3   | 公共基础        | 必修     | 正常考试 百分制     | 1030542 | √ 明   | 细复          | 核,        |    |        |
|          | 20 🔻 📢 第1        |                                         |              |                    |               |     |     |             |        |              |         |       |             |           |    |        |

1

#### 操作成功,等待认定教师认定。(如下图)

|          | 34 | 까못미      | 兕听甲请 | × 成绩   | 夏秋甲请 ×        |                        |      |        |               |      |    |      |             | <u> </u>   |
|----------|----|----------|------|--------|---------------|------------------------|------|--------|---------------|------|----|------|-------------|------------|
| Ⅲ 业务办理   | ۲  | 增加       |      |        |               |                        |      |        |               |      |    | 学年学期 | 2019-2020-1 | ▼ የ 帮助     |
| ☑ 缓考申请   |    | 学年学期     | 课程名称 | 课程编号   | 总成绩           | 成绩明细                   | 复核成绩 | 复核成绩明细 | 申请时间 认定教师     | 申请原因 | 附件 | 审核状态 | 审核结果        | 操作         |
| ☑ 免修申请   | 1  | 2019-202 | 军事理论 | TMP719 | 93            | 平时成绩:,实验成绩:,期中成绩:,期末成绩 |      |        | 2020-02-2 🛊 👘 | 测试1  |    | 未认定  |             | 🔦 撤销       |
| ☞ 免听申请   | 2  | 2019-202 | 体育二  | TMP036 | 75            | 平时成绩:,实验成绩:,期中成绩:,期末成绩 |      |        | 2020-02-2 B   | 测试2  |    | 未认定  |             | 🔦 撤销       |
| ☞ 休退学申请  |    |          |      |        |               |                        |      |        |               |      |    |      |             |            |
| ☑ 选订教材   |    |          |      |        |               |                        |      |        |               |      |    |      |             |            |
| ☑ 成绩复核申请 |    |          |      |        |               |                        |      |        |               |      |    |      |             |            |
| ≔ 学籍变动   |    |          |      |        |               |                        |      |        |               |      |    |      |             |            |
| Ⅲ 创新项目   |    |          |      |        |               |                        |      |        |               |      |    |      |             |            |
|          |    |          |      |        |               |                        |      |        |               |      |    |      |             |            |
|          |    |          |      |        |               |                        |      |        |               |      |    |      |             |            |
|          |    |          |      |        |               |                        |      |        |               |      |    |      |             |            |
|          |    |          |      |        |               |                        |      |        |               |      |    |      |             |            |
|          |    |          |      |        |               |                        |      |        |               |      |    |      |             |            |
|          |    |          |      |        |               |                        |      |        |               |      |    |      |             |            |
|          |    |          |      |        |               |                        |      |        |               |      |    |      |             |            |
|          |    |          |      |        |               |                        |      |        |               |      |    |      |             |            |
|          |    |          |      |        |               |                        |      |        |               |      |    |      |             |            |
|          |    |          |      |        |               |                        |      |        |               |      |    |      |             |            |
|          |    |          |      |        |               |                        |      |        |               |      |    |      |             |            |
|          |    |          |      |        |               |                        |      |        |               |      |    |      |             |            |
|          | 20 | ) 🔻 📢    | ◀ 第  | 1 共1]  | <b>∏ ▶ </b> ▶ | 0                      |      |        |               |      |    |      |             | B=420 #023 |

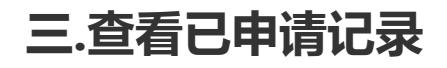

| 业务办理     | 里                                      | Ð                   | 成      | 绩复     | 核申       | 请       | , 查看已           | ,申请  | 记录。    | (如下 | 图)            |      |    |      |      |         |                        |
|----------|----------------------------------------|---------------------|--------|--------|----------|---------|-----------------|------|--------|-----|---------------|------|----|------|------|---------|------------------------|
| 教务管理系统 《 | 我                                      | 的桌面 免听申请 × 成绩契据申请 × |        |        |          |         |                 |      |        |     |               |      |    | ŵ    | 53   |         |                        |
| Ⅲ 业务办理   | 第 增加         学年学期:         2019-2020-1 |                     |        |        |          |         |                 |      |        |     |               | •    | 計  |      |      |         |                        |
| ☑ 缓考申请   |                                        | 学年学期                | 课程名称   | 课程编号   | 总成绩      | 成绩明细    |                 | 复核成绩 | 复核成绩明细 |     | 申请时间 认定教师     | 申请原因 | 附件 | 审核状态 | 审核结果 | 操作      | :                      |
| ☑ 免修申请   | 1                                      | 2019-202            | 2 军事理论 | TMP719 | 93       | 平时成绩:,刻 | 點验成绩:,期中成绩:,期末) | riki |        |     | 2020-02-2 🛊 👘 | 测试1  |    | 未认定  |      | 🐴 嶽     | 销                      |
| ☑ 免听申请   | 2                                      | 2019-202            | 2 体育二  | TMP036 | 75       | 平时成绩:,乡 | 实验成绩:,期中成绩:,期末) | 成為   |        |     | 2020-02-2 🕅   | 测试2  |    | 未认定  |      | 🥎 擳     | 销                      |
| ☑ 休退学申请  |                                        |                     |        |        |          |         |                 |      |        |     |               |      |    |      |      |         |                        |
| ☑ 选订教材   |                                        |                     |        |        |          |         |                 |      |        |     |               |      |    |      |      |         |                        |
| ☑ 成绩复核申请 |                                        |                     |        |        |          |         |                 |      |        |     |               |      |    |      |      |         |                        |
| Ⅲ 学籍变动   |                                        |                     |        |        |          |         |                 |      |        |     |               |      |    |      |      |         |                        |
| Ⅲ 创新项目   |                                        |                     |        |        |          |         |                 |      |        |     |               |      |    |      |      |         |                        |
|          |                                        |                     |        |        |          |         |                 |      |        |     |               |      |    |      |      |         |                        |
|          |                                        |                     |        |        |          |         |                 |      |        |     |               |      |    |      |      |         |                        |
|          |                                        |                     |        |        |          |         |                 |      |        |     |               |      |    |      |      |         |                        |
|          |                                        |                     |        |        |          |         |                 |      |        |     |               |      |    |      |      |         |                        |
|          |                                        |                     |        |        |          |         |                 |      |        |     |               |      |    |      |      |         |                        |
|          |                                        |                     |        |        |          |         |                 |      |        |     |               |      |    |      |      |         |                        |
|          |                                        |                     |        |        |          |         |                 |      |        |     |               |      |    |      |      |         |                        |
|          |                                        |                     |        |        |          |         |                 |      |        |     |               |      |    |      |      |         |                        |
|          |                                        |                     |        |        |          |         |                 |      |        |     |               |      |    |      |      |         |                        |
|          |                                        |                     |        |        |          |         |                 |      |        |     |               |      |    |      |      |         |                        |
|          |                                        |                     |        |        |          |         |                 |      |        |     |               |      |    |      |      |         |                        |
|          | 20                                     | N N                 | ◀ 第    | 1 共1]  | <b>ب</b> | 0 N     |                 |      |        |     |               |      |    |      |      | 显示1到2,共 | <b><del>、</del>2记录</b> |

## 未认定或退回的记录,可点击该记录右侧的 撤销 按钮,删除记录。(如下图)

| 教务管理系统 《 | 我的桌面                                                                                                    | ô S                 |
|----------|----------------------------------------------------------------------------------------------------|---------------------|
| Ⅲ 业务办理   | 学年学期:         2019-2020-1                                                                                           | ▼ 💡 帮助              |
| ☞ 缓考申请   | 学年学期 课程名称 课程编号 总成绩 成绩明细 复核成绩明细 申请时间 认定教师 申请原因 附件 审核状态 审核结果                                                          | 操作                  |
| ☑ 免修申请   | 1 2019-202 军事理论# TMP719 93 平时成绩,实验成绩,期中成绩,期末成结 2020-02-2 封 激试1 未认定                                                  | ◆ 撤销                |
| ☑ 免听申请   | 2         2019-202 体育二         TMP036         75         平时成绩:集全级绩,期末成绩         2020-02-1 例         测试2         未认定 | √ 撤销                |
| ☑ 休退学申请  |                                                                                                    |                     |
| ☑ 选订数材   |                                                                                                    |                     |
| ☑ 成绩复核申请 |                                                                                                    |                     |
| Ⅲ 学籍变动   |                                                                                                    |                     |
| ⅲ 创新项目   | 操作提示 🛛                                                                                                    |                     |
|          | 各者事物欲门成绩复修曲请?   通道 取消                                                                                               |                     |
|          | 20 🔻 🕅 4 第1 共1页 🕨 🕅 👌                                                                                               | 显示1到2,共 <b>2</b> 记录 |